## Trabalhando com controle aleatório de senhas

- Habilitar o Controle aleatório ou seja controle não sequencial das senhas.
- Não evidenciar aos clientes a quantidade de vendas realizadas no dia.

## Trabalhando com controle aleatório de senhas

Alterar o painel de senha para que ele exiba as senhas aleatoriamente ou seja de forma não sequencial é extramente fácil conforme veremos logo abaixo.

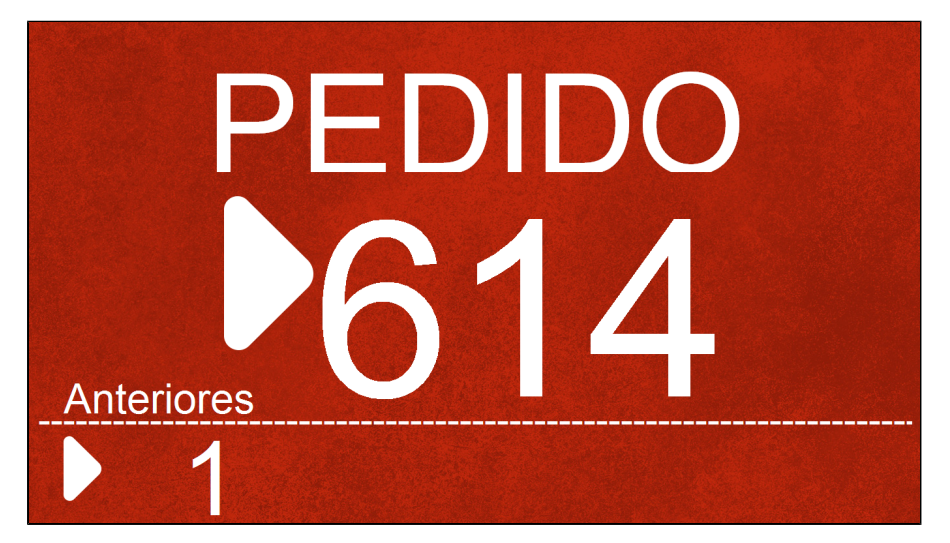

## Passos para ativação do controle aleatório.

() Para habilitar a opção é necessário que o usuário utilizado tenha permissão de gerente ou administrador.

Após efetuar o login, Vá em Configurações e Cadastros e depois na opção 01 Configuração Geral

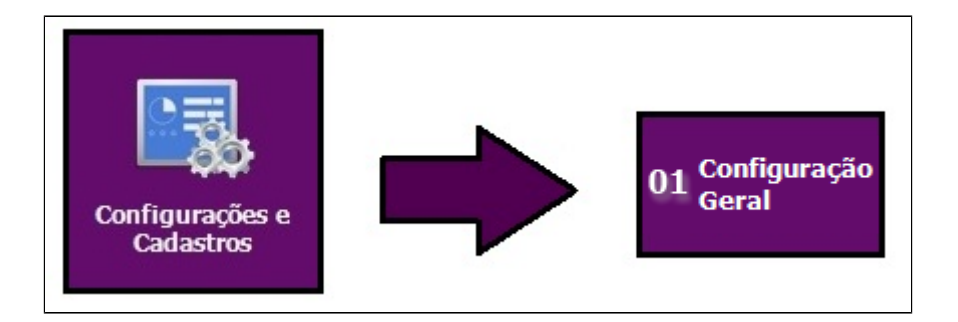

Na janela que será exibida, utilize o menu a esquerda, O primeiro passo é utilizar a opção Tipos de Venda e o segundo passo marque a opção Trabalhar com controle aleatório

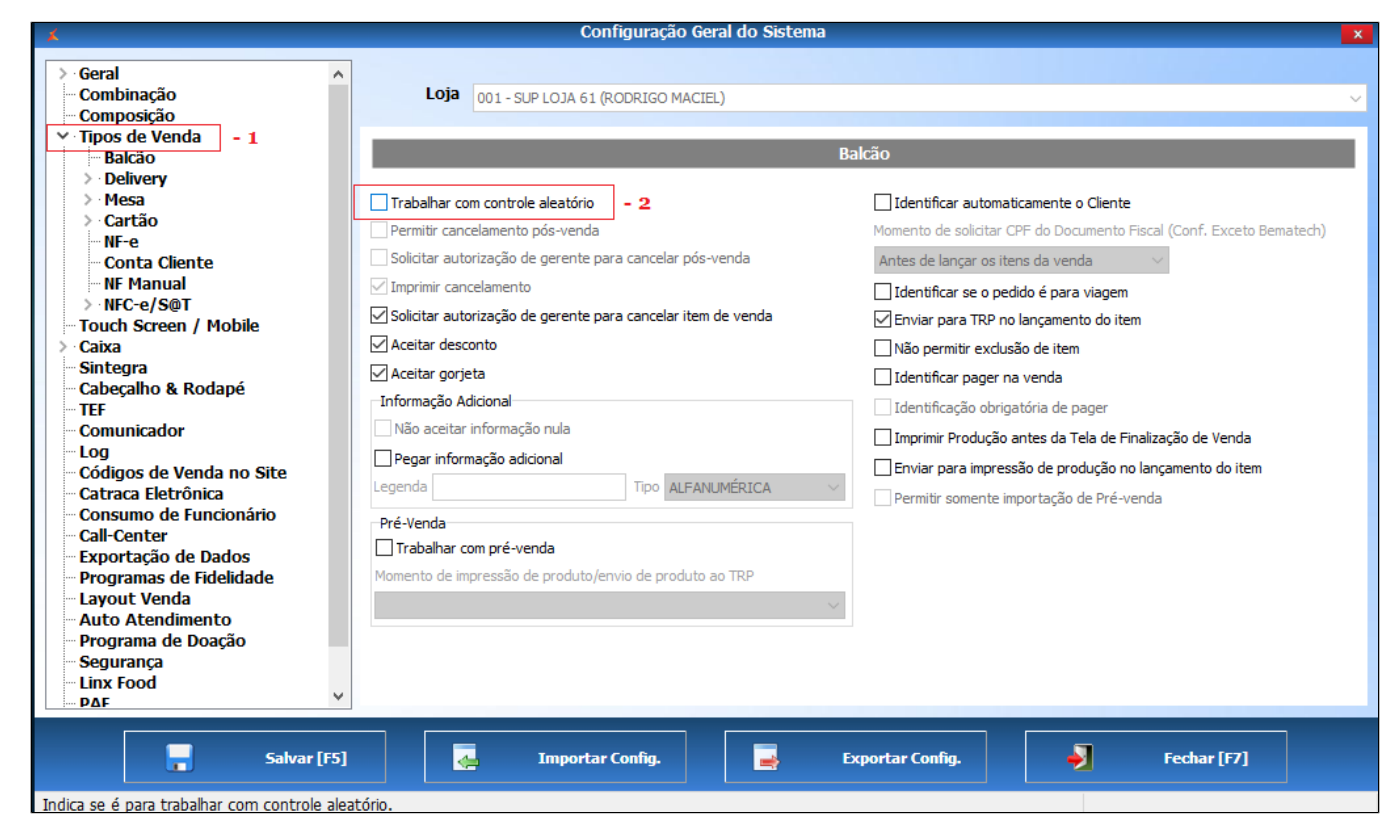

Após realizar a alteração, clique no botão salvar, feche o sistema e abra novamente para que as alterações tenham efeito.

Stá com alguma dúvida?

Consulte todos nossos guias na busca de nossa página principal clicando aqui.